## **RECUPERACIÓN DE** USUARIO Y CONTRASEÑA

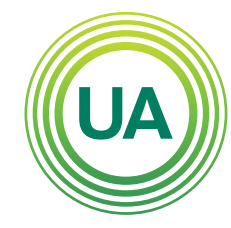

## UNIAGRARIA Fundación Universitaria Agraria

Institución Universitaria Personería Jurídica N°2599-86 M.E.N.

## LA UVERDE **DE COLOMBIA**

Para acceder al Campus Virtual de Uniagraria, puede acceder desde la página web institucional o desde la URL: https://virtual.uniagraria.edu.co/login/ index.php 👘 Aulas Virtuales Fundación Univer: 🗙 +virtual.uniagraria.edu.co/login/index.php C

UNIAGRARIA

Fundación Universitaria Agraria ———— de Colombia ————

LA UVERDE DE COLOMBIA Institución Universitaria Personería Jurídica N°2599-86 M.E.N.

## Para acceder debe dar clic en el botón Acceder

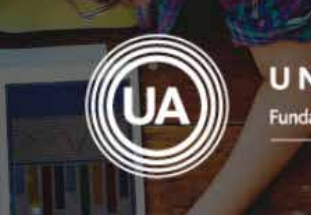

UNIAGRARIA Fundación Universitaria Agraria de Colombia

Aulas Virtuales Fundación Universitaria Agraria de Colombia

⊘ Las 'Cookies' deben estar habilitadas en su navegador ⑦

Algunos cursos permiten el acceso de invitados

Entrar como invitado

Nombre de usuario
Contraseña
Recordar nombre de usuario

¿Ya tienes una cuenta?

LA UVERDE

**DE COLOMBIA** 

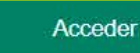

¿Olvidó su nombre de usuario o contraseña?

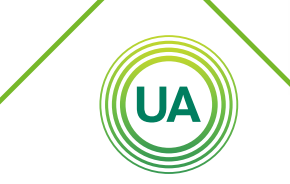

UNIAGRARIA Fundación Universitaria Agraria de Colombia

LA UVERDE DE COLOMBIA Institución Universitaria Personería Jurídica N°2599-86 M.E.N. Ahora debe digitar el nombre de usuario y la contraseña que fue suministrado por medio del correo electrónico. En caso de olvidar el usuario o contraseña, puede recuperar desde **Campus Virtual**, realizando las siguientes acciones:

> De clic en **¿Olvidó su nombre de usuario** o contraseña?, esta opción aparece debajo del botón acceder.

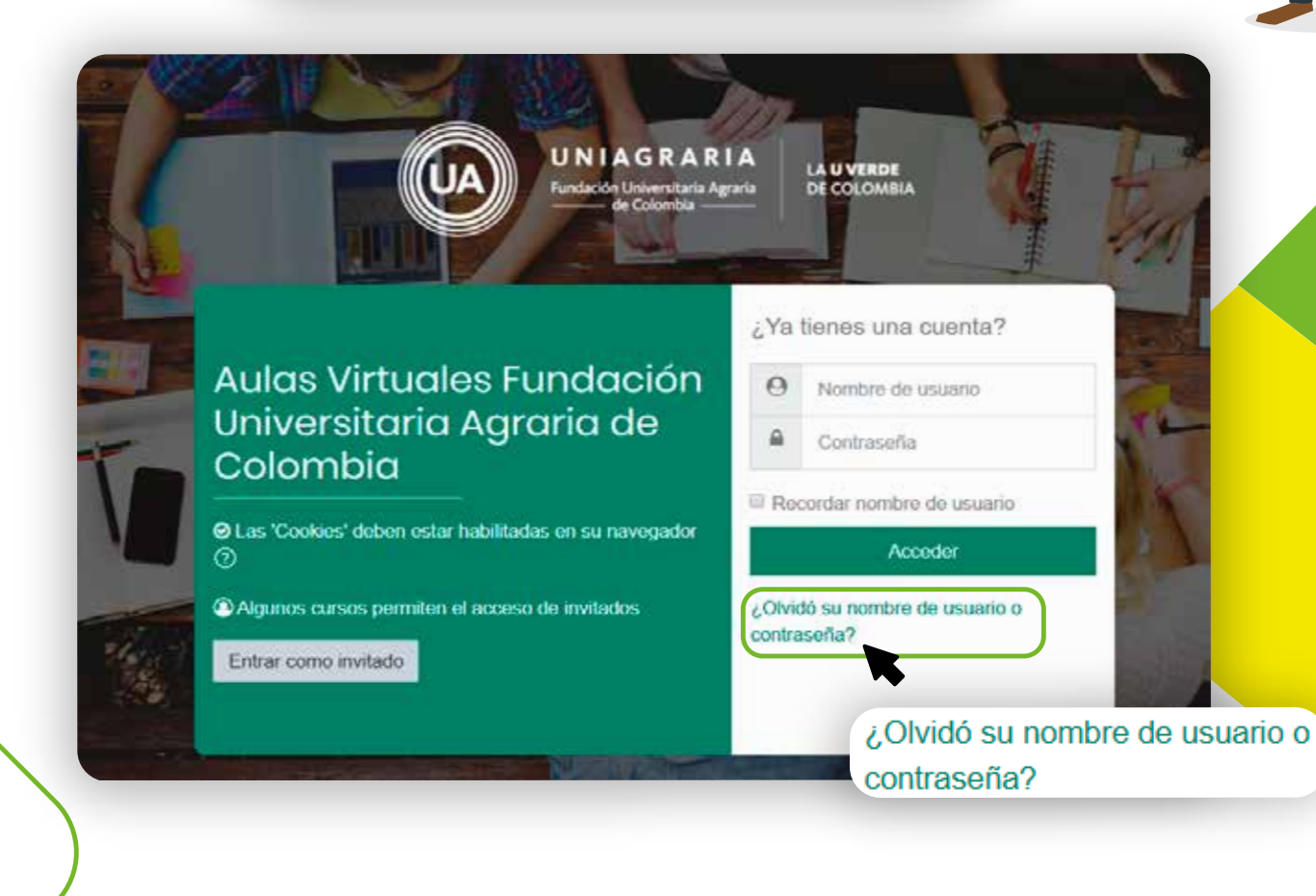

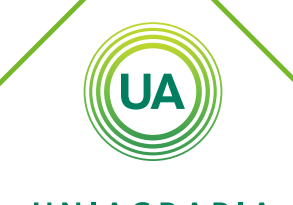

UNIAGRARIA Fundación Universitaria Agraria de Colombia

LA UVERDE DE COLOMBIA Institución Universitaria Personería Jurídica N°2599-86 M.E.N Para **recuperar los datos de acceso** se requiere el nombre de usuario o el correo electrónico estudiantil.

|               | Para reajustar su contraseña, envíe su nombre de usuario o su dirección de correo electrónico. Si podemos encontrario en la base de datos te enviaremos un email<br>con instruccionos para podor accodor de nuovo. |  |
|---------------|----------------------------------------------------------------------------------------------------|--|
|               | Buscar por nombre de usuario                                                                                                    |  |
|               | Nombre de usuario                                                                                                    |  |
|               | Buscar                                                                                                    |  |
|               | Buscar por dirección email                                                                                                    |  |
|               | Dirección de correo                                                                                                    |  |
|               | Buscar                                                                                                    |  |
| $\frown$      |                                                                                                    |  |
|               | Buscar                                                                                                    |  |
| UA            |                                                                                                    |  |
|               |                                                                                                    |  |
| A G R A R I A |                                                                                                    |  |

El usuario de **Campus Virtual** de **UNIAGRARIA**, es el mismo asignado en el sistema académico y correo electrónico institucional. También puede recuperar los datos de acceso indicando la dirección de correo electrónico institucional.

> La información de datos de acceso será enviado al correo electrónico institucional

Si ha suministrado un nombre de usuario o dirección correctos, se le debería haber enviado un email.

Contiene instrucciones sencillas para confirmar y completar el cambio de contraseña. Si sigue teniendo dificultades, contacte por favor con el administrador del sitio.

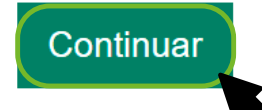

LA UVERDE DE COLOMBIA Institución Universitaria Personería Jurídica N°2599-86 M.E.N. Al correo electrónico llegarán las indicaciones para la recuperación de la contraseña y un enlace que le permitirá restaurar la contraseña.